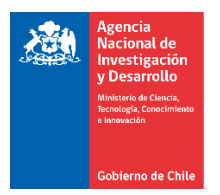

## Pasos para realizar una declaración de Gastos en S+C

Paso #1: Ingresar a la Plataforma de S&C con la clave de usuario.

https://fondefsis.conicyt.cl/index.php

Paso #2: Seleccionar en la Plataforma, lado izquierdo de la pantalla, Actualización de Avance luego Gestión Financiera

|                                                                                                    | Anotalization do Ananoo                                                               |                                                                            |  |  |  |
|----------------------------------------------------------------------------------------------------|---------------------------------------------------------------------------------------|----------------------------------------------------------------------------|--|--|--|
| SECONDON CONTROL                                                                                                    | Gestion Financiera<br>Proyecto:<br>Institución Financiera :<br>Institución Ejecutora: | ID16I10481<br>Fondef V<br>Pontificia Universidad Catolica De Chile (puc) V |  |  |  |
| <ul> <li>Sintesis del Proyecto</li> <li>Datos Iniciales</li> <li>Actualización de Avance</li> <li>Resultados</li> <li>Acciones del Proyecto</li> <li>Gestión Financiera</li> <li>Periodos Declaración Gastos</li> <li>Programación Actividades S&amp;C</li> <li>Personal del Proyecto</li> <li>Situación del Proyecto</li> <li>Giros</li> <li>Fecha entrega Informe Final</li> <li>Equipos</li> <li>Información Histórica</li> <li>Solicitudes</li> <li>Modulo Gestión</li> <li>Volver</li> </ul> |                                                                                       | #3                                                                         |  |  |  |

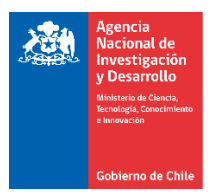

Paso #3: Seleccionar en la Plataforma la Institución que va a declarar y pinchar nuevamente "Dec.Gastos"

| DECLARACIO       | ÓN DE (     | GASTOS                         |              |                  |                       |                                      |
|------------------|-------------|--------------------------------|--------------|------------------|-----------------------|--------------------------------------|
| Formulario de O  | Gastos      |                                |              |                  |                       |                                      |
| 🕮 Manu:          | al de De    | claración de Gastos y Ro       | endición d   | le Cuentas de    | Provectos             |                                      |
|                  |             |                                |              |                  | FONDEF                | Colossianar                          |
|                  |             |                                |              |                  |                       | Seleccional                          |
| Proye            | ecto:       |                                |              | ID16I10291       |                       |                                      |
| Instit           | ución Fina  | nciera :                       |              | Fondef           |                       | $\checkmark$                         |
| Instit           | ución Ejecu | utora:                         |              | Universidad De O | Chile                 | ~                                    |
|                  |             |                                |              |                  | F                     | Ppto. Total Ppto. Gastos Dec. Gastos |
|                  |             |                                |              |                  |                       |                                      |
| ACT              | TUALIZA I   | MONTO ACEPTADO OTRO            | S FONDOS     | 3                |                       | Distant                              |
| Proyecto         | ID16I1029   | 91                             |              |                  |                       | Pinchar                              |
| Inst. Financiera | Fondef      |                                |              |                  |                       |                                      |
| Inst. Ejecutora  | Universida  | id De Chile -                  |              |                  |                       | _                                    |
| Año              |             | 3 Períod                       | 0            |                  |                       | 1                                    |
| Mes/Año Inicio   |             | Febrero / 2019 Mes/Ai          | io Fin       |                  | Febrero / 201         | 9                                    |
| Agrupac          | ión         | Item                           | \$           | Subitem          | Monto<br>Total        |                                      |
| Totales          |             | Honorarios                     | Total        |                  | S                     | D                                    |
|                  |             |                                | Investigador | res              | <u>\$(</u>            | Ingresar al ítem que se desea        |
|                  |             |                                | Profesionale | 8                | <u>\$(</u>            | declarar                             |
|                  |             |                                | Tecnicos     |                  | <u>\$(</u>            | tiene presupuesto                    |
|                  |             |                                | Personal De  | Apoyo            | <u>\$(</u>            |                                      |
|                  |             | Incentivos                     | Total        |                  | S                     |                                      |
|                  |             |                                | Investigador | es               | <u>\$</u> (           | <u>1</u>                             |
|                  |             |                                | Profesionale | 8                | <u>\$</u> (           |                                      |
|                  |             |                                | Tecnicos     |                  | <u>\$</u> (           |                                      |
|                  |             |                                | Personal De  | Ароуо            | <u>\$(</u>            | <u>1</u>                             |
|                  |             | Remuneraciones                 | Total        |                  | S                     | 0                                    |
|                  |             |                                | Investigador | es               | <u>\$(</u>            |                                      |
|                  |             |                                | Profesionale | 6                | <u>\$(</u>            |                                      |
|                  |             |                                | Tecnicos     |                  | <u>\$(</u>            |                                      |
|                  |             |                                | Personal De  | Ароуо            | <u>\$(</u>            |                                      |
|                  |             | Subcontratos                   | Total        |                  | <u><u>s</u></u>       | <u>e</u>                             |
|                  |             | Capacitacion                   | Total        |                  | <u></u>               | <u></u>                              |
|                  |             | Equipos                        | Total        |                  | 5                     |                                      |
| •                |             | Software                       | Total        |                  | <u><u> </u></u>       |                                      |
|                  |             | Infraestructura                | Total        |                  | <u><u><u></u></u></u> | <u>_</u>                             |
| •<br>            |             | Dasaias V Viations             | Total        |                  | <u>5</u>              |                                      |
| •                |             | Propiedad Intelectual          | Total        |                  | <u> </u>              | ≚ <br>D                              |
|                  |             | Seminarios, Publicaciones Y Di | Total        |                  | <u>•</u><br>12        | ≞_<br>)                              |
|                  |             | Gastos Generales               | Total        |                  | 2                     | p                                    |
|                  |             | Gastos Comunes                 | Total        |                  |                       |                                      |
|                  |             | Gastos De Adm Superior         | Total        |                  | 2                     |                                      |

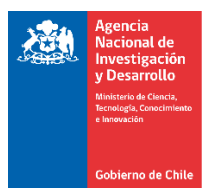

Paso #4: Ingresar documento a documento en la Plataforma los gastos a declarar

| DECLARACI                 | ON DE GASTOS              |                                       |                      |                           |  |  |  |
|---------------------------|---------------------------|---------------------------------------|----------------------|---------------------------|--|--|--|
| Detalle Docume            | ento                      | Ingresar los datos<br>tributarios del |                      |                           |  |  |  |
| MONTO DISPONI             | BLE EN ITEM: \$10.500.000 |                                       | docu                 | mento                     |  |  |  |
| Proyecto                  | ID16I90001                |                                       |                      |                           |  |  |  |
| Inst. Financiera          | Fondef                    |                                       |                      |                           |  |  |  |
| Inst. Ejecutora           | Universidad De Chile -    |                                       |                      |                           |  |  |  |
| Año                       | 1                         | Período                               | -                    | 1                         |  |  |  |
| Mes/Año Inicio            | Septiembre / 2016         | Mes/Año Fin                           | Septiembre / 2       | 2016                      |  |  |  |
| Agrupacion                | Totales                   |                                       |                      |                           |  |  |  |
| Item                      | Subcontratos              |                                       |                      |                           |  |  |  |
| Subitem                   | Total                     |                                       |                      |                           |  |  |  |
| N° Documento              |                           | Tipo Documento                        | Boleta De Honorarios | ~                         |  |  |  |
| Descripción               |                           |                                       |                      |                           |  |  |  |
| Proveedor                 |                           |                                       |                      |                           |  |  |  |
| Rut                       |                           | Monto                                 |                      |                           |  |  |  |
| Fecha documento           | (DD/MM/YYY)               | Mes de gasto                          | 9/2016 🗸             |                           |  |  |  |
| $\odot$ Incremental       |                           |                                       |                      | Pinchar Grabar y          |  |  |  |
| Observación<br>Grabar Can | celar Salir               |                                       |                      | pasar a otro<br>documento |  |  |  |

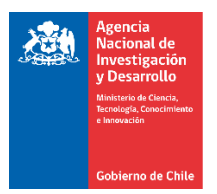

Paso #5: Una vez que se hayan ingresado todos los gastos y se quiera enviar la declaración, se debe pinchar "Declaración Lista"

| DECLARACIO       | ÓN DE G/       | ASTOS                         |              |                |                |              |               |             |
|------------------|----------------|-------------------------------|--------------|----------------|----------------|--------------|---------------|-------------|
| Formulario de O  | Gastos         |                               |              |                |                |              |               |             |
| 🕮 Manu           | al de Deck     | aración de Gastos v Re        | ndición d    | e Cuentas de   | Provecto       | s            |               |             |
|                  |                |                               |              |                | FONDE          | F            |               |             |
|                  |                |                               |              |                |                | _            |               |             |
| Proye            | ecto:          |                               |              | ID16I90001     |                |              |               |             |
| Instit           | tución Financ  | iera :                        |              | Fondef         |                |              | ~             |             |
| Instit           | tución Ejecuto | ora:                          |              | Universidad De | Chile 🗸        |              |               |             |
|                  |                |                               |              |                | [              | Poto Total   | Poto Castos   | Dec Castes  |
|                  |                |                               |              |                | l              | 1 pto. 10tai | 1 pto. 043103 | Dec. Gastos |
| Provente         | TD16T90001     |                               |              |                |                |              |               |             |
| Inst Financiana  | Fondef         |                               |              |                |                |              |               |             |
| Inst. Financiera | Universidad I  | De Chile -                    |              |                |                |              |               |             |
| Año              |                | l Períod                      | ,            |                |                | 1            |               |             |
| Mes/Año Inicio   |                | Septiembre / 2016 Mes/Ar      | o Fin        |                | Septiembre / : | 2016         |               |             |
|                  |                |                               |              | 1              | Mont           |              |               |             |
| Agrupac          | ión            | Item                          | S            | ubitem         | Tota           | l            |               |             |
| Totales          | F              | Ionorarios                    | Total        |                |                | \$0          |               |             |
|                  |                |                               | Investigador | es             |                | <u>\$0</u>   |               |             |
|                  |                |                               | Profesionale | 5              |                | <u>\$0</u>   |               |             |
|                  |                |                               | Tecnicos     |                |                | <u>\$0</u>   |               |             |
|                  |                |                               | Personal De  | Apoyo          |                | <u>\$0</u>   |               |             |
|                  | I              | ncentivos                     | Total        |                |                | \$0          |               |             |
|                  |                |                               | Investigador | es             |                | <u>\$0</u>   |               |             |
|                  |                |                               | Profesionale | s              |                | <u>\$0</u>   | Pinchar       |             |
|                  |                |                               | Tecnicos     |                |                | <u>\$0</u>   | 1 mond        |             |
|                  |                |                               | Personal De  | Ароуо          |                | <u>\$0</u>   |               |             |
|                  | F              | Remuneraciones                | Total        |                |                | \$0          |               |             |
|                  |                |                               | Investigador | es             |                | <u>\$0</u>   |               |             |
|                  |                |                               | Profesionale | s              |                | <u>\$0</u>   |               |             |
|                  |                |                               | Tecnicos     |                |                | <u>\$0</u>   |               |             |
|                  |                |                               | Personal De  | Ароуо          |                | \$0          |               |             |
|                  | S              | ubcontratos                   | Total        |                |                | \$0          |               |             |
|                  | C              | Capacitacion                  | Total        |                |                | \$0          |               |             |
|                  | E              | Iquipos                       | Total        |                |                | <u>\$0</u>   |               |             |
|                  | S              | oftware                       | Total        |                |                | <u>\$0</u>   |               |             |
|                  | I              | nfraestructura                | Total        |                |                | <u>\$0</u>   |               |             |
|                  | N              | vlateriales Fungibles         | Total        |                | \$50           | 0.000        |               |             |
|                  | F              | Pasajes Y Viaticos            | Total        |                |                | <u>\$0</u>   |               |             |
|                  | F              | Propiedad Intelectual         | Total        |                |                | <u>\$0</u>   |               |             |
|                  | S              | eminarios, Publicaciones Y Di | Total        |                |                | <u>\$0</u>   |               |             |
|                  | 0              | Gastos Generales              | Total        |                |                | <u>\$0</u>   |               |             |
|                  | 0              | Gastos Comunes                | Total        |                |                | <u>\$0</u>   |               |             |
|                  |                | Gastos De Adm. Superior       | Total        |                |                | <u>\$0</u>   |               |             |
|                  | 1              | Fotales                       | Total        |                | \$50           | 0.000        |               |             |
| DECLARAC         | CION LISTA     |                               |              |                |                |              |               |             |

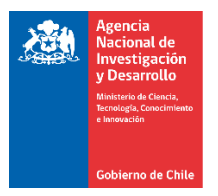

Paso #6: Luego pinchar "Envía Declaración" y acepta.

|                                                                                 | -                                                                                 |                                              |                                                                        |                                    |                                  |                                     |  |
|---------------------------------------------------------------------------------|-----------------------------------------------------------------------------------|----------------------------------------------|------------------------------------------------------------------------|------------------------------------|----------------------------------|-------------------------------------|--|
| DECLARACI                                                                       | ÓN DE GASTOS                                                                      | 3                                            |                                                                        |                                    |                                  |                                     |  |
| Resumen de De                                                                   | eclaración de Gast                                                                | os                                           |                                                                        | Pi                                 | nchar                            | $\supset$                           |  |
| NOTA: Tome en o<br>una declaración s<br>institución no tier<br>en un próximo pe | consideración que los<br>se debe enviar una ve<br>ne declaración ingres<br>ríodo. | s períodos so<br>z para todas<br>sada al mom | on definidos por pro<br>s las instituciones in<br>tento de enviar a Fo | oyectos, p<br>wolucray<br>ONDT2, s | or lo ant<br>Si alg<br>tendrá qu | to al enviar<br>guna<br>se declarar |  |
| Proyecto                                                                        | ID16I90001                                                                        |                                              |                                                                        |                                    |                                  |                                     |  |
| Año                                                                             |                                                                                   | 1                                            | Período                                                                |                                    |                                  | 1                                   |  |
| Mes/Año Inicio                                                                  | Septiembre / 2016 MeriAño Fin                                                     |                                              |                                                                        |                                    | Septiembre / 2016                |                                     |  |
| Institució                                                                      | n Financiera                                                                      | Iast                                         | itución Ejecutor                                                       | a                                  | Estado                           | Declarado                           |  |
| Fondef - Fondo De F<br>Científico Y Tecnolo                                     | omento Al Desarrollo -<br>ogico                                                   | Universidad I                                | De Chile -                                                             |                                    | Para<br>enviar a<br>Fondef       | <u>\$50.000</u>                     |  |
| ENVIA DEC                                                                       | CLARACION                                                                         | -                                            |                                                                        |                                    |                                  |                                     |  |

Paso #7: La declaración virtualmente se ha ido a FONDEF para su revisión.

## DECLARACIÓN DE GASTOS

Resumen de Declaración de Gastos

La declaración está en FONDEF

NOTA: Tome en consideración que los períodos son definidos por proyectos, por lo tan p al enviar una declaración se debe enviar una vez para todas las instituciones involucradas. Si al suna institución no tiene declaración ingresada al momento de enviar a FONDEF, tendrá que declarar en un próximo período.

| Proyecto                                    | ID16I90001                     |                               |                   |       |     |           |
|---------------------------------------------|--------------------------------|-------------------------------|-------------------|-------|-----|-----------|
| Año                                         | 1 Período                      |                               |                   |       |     | 1         |
| Mes/Año Inicio                              | Sept                           | Septiembre / 2016 Mes/Año Fin |                   |       |     |           |
| Estado Solicitud                            | Solicitada                     |                               |                   |       |     |           |
| Institució                                  | n Financiera                   | Inst                          | itución Ejecutora | Esta  | ado | Declarado |
| Fondef - Fondo De F<br>Científico Y Tecnolo | omento Al Desarrollo -<br>gico | Universidad I                 | De Chile -        | Envia | da  | \$50.000  |